## ZAMANAŞIMI VERİ GİRİŞİ

İlk açılan sayfa elektronik imza ile login olma sayfasıdır.

| YATIRIMCI TAZMIN MEH                                                                             | RKEZİ                                                                                                    |
|--------------------------------------------------------------------------------------------------|----------------------------------------------------------------------------------------------------|
|                                                                                                  | AŞ. NEZDİNDE ZAMAN AŞIMINA UĞRAMIŞ EMANET VE ALACAKLI GİRİŞİ                                                                                                    |
| Bu sistem üzerinden temin<br>kopyalanması, değiştirilmesi, ço<br>hukuki ve cezai sorumluluğu üst | edilen bilgilerin tamamının veya bir bölümünün, Yatırıncı Tazmin Merkezi'nin onayı olmaksızın, yazılı, görsel ve işitsel basın ile her türlü elektronik ortam da dahil olmak üzere<br>ğatılması, veniden yayımlanması, kaydedilmesi, iletilmesi, dağıtılması ve sair herhangi bir şekilde veya yolla kullanılmasının yasak olduğunu, bu yasağı ihlalden doğacak her türlü<br>ilendiğimi kabul ve beyan ederim. |
|                                                                                                  | Kabul Ediyorum                                                                                                    |
|                                                                                                  |                                                                                                    |
|                                                                                                  |                                                                                                    |

Akıllı kartın bilgisayara takılı olması gerekmektedir. Bu sayfada Kabul Ediyorum tuşuna basıldığında pin girme ekranı görüntülenir.

| Bu sistem üzerinden temin edilen bi<br>kopyalanması, değiştirilmesi, coğatirilme<br>hukuki ve cezai sorumluluğu üstlendiğin | AŞ. NEZDİNDE ZAMAN AŞIMINA UĞRAMIŞ EMANET VE ALACAKLI GİRİŞİ<br>Iglierin tamanının veya bir bölümünlür. Yatırınıq Tazmin Merkezi'nin onayı olmaksızın, yazılı, görsel ve işitsel basın ile ber türlü elektronik ortam da dahil olmak üzere<br>u, yeniden yayımlanması, kaydedilmesi, iletilmesi, dağıtılması ve sair berhangi bir şekilde veya yolla kullanılmasının yasak olduğunu, bu yasağı ihlalden doğacak her türlü<br>i kabul ve beyan ederim. |
|----------------------------------------------------------------------------------------------------|----------------------------------------------------------------------------------------------------|
|                                                                                                    | PIN Girigi<br>2 3<br>4 5 6<br>7 8 9<br>0<br>Tamam                                                                                                    |
|                                                                                                    | Copyright C                                                                                                    |

Kullanıcı pin girişini yaptıktan sonra Tekli/Çoklu Veri Girişi ekranı açılır.

| YATIRIMCI TAZMIN MER                                  | RKEZİ             |                                                       |   |  |
|-------------------------------------------------------|-------------------|-------------------------------------------------------|---|--|
| AS. NEZDINDE ZAMAN ASIN<br>Tekli/Çoklu Veri<br>Girisi | IINA UGRAMIS EMAN | ET VE ALACAKLI GIRISI                                 |   |  |
| Zamanasimi Tekli/Çoklu Veri Girisi                    | : Seçiniz         | T                                                     |   |  |
|                                                       |                   |                                                       |   |  |
|                                                       |                   |                                                       |   |  |
|                                                       |                   |                                                       |   |  |
|                                                       |                   |                                                       |   |  |
|                                                       |                   |                                                       |   |  |
|                                                       |                   |                                                       |   |  |
|                                                       |                   |                                                       |   |  |
|                                                       |                   | Conversion de 2014 Voction et Torreiro Mandreir (2014 |   |  |
|                                                       |                   | Copyright © 2014 Yatirimci Tazmin Merkezi (YTM)       | ) |  |

Zamamaşımı Tekli/Çoklu Veri Girişi listesinden yapılacak bildirimin türü seçilir. (Tekli Zamanaşımı Veri Girişi, Çoklu Zamanaşımı Veri Girişi veya Zamanaşımına Ait Veri Yok)

Tekli Zamanaşımı Veri Girişi seçilirse listenin aşağısında Tekli Veri Giriş alanları gösterilir. 3 farklı giriş yapılabilir: Gerçek Kişi, Tüzel Kişi, Yabancı Uyruklu Gerçek Kişi

| Girisi                            |                                                     |
|-----------------------------------|-----------------------------------------------------|
| Zamanasimi Tekli/Çoklu Veri Giris | i : Tekli Zamanasimi Veri Girisi 🔻                  |
| Kisi Segimi                       |                                                     |
| • Gerçek Kisi                     | Tüzel Kisi <sup>©</sup> Yabanci Uyruklu Gerçek Kisi |
| Kisi Bilgileri                    |                                                     |
| TC Kimlik No                      | :                                                   |
| Adi                               | :                                                   |
| Soyadi                            | :                                                   |
| Dogum Tarihi                      | :                                                   |
| Adresi                            | :                                                   |
| Hesap No                          | :                                                   |
| Hesap Sekli                       | : Seçiniz 🔻                                         |
| Emanet ve Alacagin Neden Iba      | ret Oldugu                                          |
| Adeti                             |                                                     |
| Nominal Degeri / Degeri           |                                                     |
| Faiz Kar Payi ve Diger Getirileri |                                                     |
| Son Islem Tarihi                  | :                                                   |
| Diger Aciklamalar                 |                                                     |

| S. NEZDINDE ZAMAN AS<br>Tekli/Çoklu Veri           | IMINA UGRAMIS EMANET VE ALACAKLI GIRISI |
|----------------------------------------------------|-----------------------------------------|
| <b>Girisi</b><br>amanasimi Tekli/Çoklu Veri Girisi | : Tekli Zamanasimi Veri Girisi 🔹        |
| Kisi Seçimi                                        |                                         |
| ⊖ Gerçek Kisi ● Tüzel                              | l Kisi Grçek Kisi                       |
| Kisi Bilgileri                                     |                                         |
| Vergi No                                           | :                                       |
| TicaretUnvani                                      | :                                       |
| Adresi                                             | :                                       |
| Hesap No                                           | :                                       |
| Hesap Sekli                                        | : Seçiniz V                             |
| Emanet ve Alacagin Neden Ibaret Olo                | dugu .                                  |
| Adeti                                              |                                         |
| Nominal Degeri / Degeri                            | :                                       |
| Faiz Kar Payi ve Diger Getirileri                  | :                                       |
| Son Islem Tarihi                                   | :                                       |
| Digar Aciklamalar                                  |                                         |

| Tekli/Çoklu Veri<br>Girisi         |                                  |
|------------------------------------|----------------------------------|
| Zamanasimi Tekli/Çoklu Veri Girisi | : Tekli Zamanasimi Veri Girisi 🔹 |
| Kisi Seçimi                        |                                  |
| O Gerçek Kisi                      | 🖲 Yabanci Uyruklu Gerçek Kisi    |
| Kisi Bilgileri                     |                                  |
| Gecici Kimlik No / Pasaport No     | :                                |
| Adi                                |                                  |
| Soyadi                             |                                  |
| Dogum Tarihi (gg/aa/yyyy)          | :                                |
| Adresi                             |                                  |
| Hesap No                           | :                                |
| Hesap Sekli                        | : Seçiniz •                      |
| Emanet ve Alacagin Neden Ibaret    | Oldugu                           |
| Adeti                              |                                  |
| Nominal Degeri / Degeri            |                                  |
| Faiz Kar Payi ve Diger Getirileri  |                                  |
| Son Islem Tarihi                   | :                                |
| Diger Aciklamalar                  |                                  |

Alanlara giriş yapılıp Kaydet tuşuna basıldığında girilen bilgileri imzalama ekranı açılır. Açılan ekranda imzalanacak olan veri görüntülenir.

İmza Ekranı

|   | Zamanaşımına Uğramış Emanet ve Alacak   |
|---|-----------------------------------------|
|   | Alacak                                  |
|   | Hesap Numarası:                         |
|   | Hesap Şekli:                            |
|   | Alacaklının Adı:                        |
|   | Alacaklının Soyadı:                     |
|   | Ticaret Ünvanı:                         |
|   | Vergi Numarası:                         |
|   | TC Kimlik Numarası:                     |
|   | Geçici TC / Pasaport Numarası:          |
|   | Doğum Tarihi:                           |
|   | Adresi:                                 |
| C | Emanet ve Alacağın Neden İbaret Olduğu: |
|   | Adeti:                                  |
|   | Nominal Değeri/Değeri:                  |
|   | Faiz Kar Payı ve Diğer Getirileri:      |
|   | Son İslem Tarihi:                       |
|   | Açıklamalar:                            |
| a | Açıklamalar:                            |
|   | İmzalıyorum                             |

İmzalıyorum tuşuna basıldığında pin girme ekranı görüntülenir.

İmza Ekranı

| lacak<br>esap Numarası:<br>esap Şekli:<br>lacaklının Adı:<br>lacaklının Soyadı:<br>icaret Ünvanı:<br>ergi Numarası:<br>C Kimlik Numarası:<br>C Kimlik Numarası:<br>eçici TC / Pasaport Numarası:<br>oğum Tarihi:<br>dresi:<br>manet ve Alacağın Neden İbaret Olduğu:<br>deti: |                |
|----------------------------------------------------------------------------------------------------|----------------|
| Hesap Numarası:<br>Hesap Şekli:<br>Alacaklının Adı:<br>Alacaklının Soyadı:<br>Ticaret Ünvanı:<br>/ergi Numarası:<br>TC Kimlik Numarası:<br>Geçici TC / Pasaport Numarası:<br>Doğum Tarihi:<br>Adresi:<br>Emanet ve Alacağın Neden İbaret Olduğu:<br>Adeti:                    |                |
| Hesap Şekli:<br>Alacaklının Adı:<br>Alacaklının Soyadı:<br>Ticaret Ünvanı:<br>Vergi Numarası:<br>TC Kimlik Numarası:<br>Geçici TC / Pasaport Numarası:<br>Doğum Tarihi:<br>Adresi:<br>Emanet ve Alacağın Neden İbaret Olduğu:<br>Adeti:                                       |                |
| Alacaklının Adı:<br>Alacaklının Soyadı:<br>Ticaret Ünvanı:<br>Vergi Numarası:<br>TC Kimlik Numarası:<br>Geçici TC / Pasaport Numarası:<br>Doğum Tarihi:<br>Adresi:<br>Emanet ve Alacağın Neden İbaret Olduğu:                                                                 |                |
| Alacaklının Soyadı:<br>Ticaret Ünvanı:<br>Zergi Numarası:<br>Geçici TC / Pasaport Numarası:<br>Doğum Tarihi:<br>Adresi:<br>Emanet ve Alacağın Neden İbaret Olduğu:                                                                                                    |                |
| Ticaret Ünvanı:<br>Vergi Numarası:<br>TC Kimlik Numarası:<br>Geçici TC / Pasaport Numarası:<br>Doğum Tarihi:<br>Adresi:<br>Emanet ve Alacağın Neden İbaret Olduğu:                                                                                                    |                |
| Vergi Numarası:<br>TC Kimlik Numarası:<br>Geçici TC / Pasaport Numarası:<br>Doğum Tarihi:<br>Adresi:<br>Emanet ve Alacağın Neden İbaret Olduğu:<br>Adeti:                                                                                                    |                |
| TC Kimlik Numarası:<br>Geçici TC / Pasaport Numarası:<br>Doğum Tarihi:<br>Adresi:<br>Emanet ve Alacağın Neden İbaret Olduğu:<br>Adeti:                                                                                                    |                |
| Geçici TC / Pasaport Numarası:<br>Doğum Tarihi:<br>Adresi:<br>Emanet ve Alacağın Neden İbaret Olduğu:<br>Adeti:                                                                                                    |                |
| Doğum Tarihi:<br>Adresi:<br>Emanet ve Alacağın Neden İbaret Olduğu:<br>Adeti:                                                                                                    |                |
| Adresi:<br>Emanet ve Alacağın Neden İbaret Olduğu:<br>Adeti:                                                                                                    |                |
| Emanet ve Alacağın Neden İbaret Olduğu:                                                                                                    |                |
| Adeti:                                                                                                    | (DTAL C:::: 53 |
| (De Xeei)                                                                                                    | PIN GIRISI COO |
| Nominal Degen/Degen:                                                                                                    | ,              |
| Faiz Kar Payı ve Diğer Getirileri:                                                                                                    |                |
| Son İslem Tarihi:                                                                                                    | 102            |
| Açıklamalar:                                                                                                    | 1 2 3          |
|                                                                                                    | 4 5 6          |
|                                                                                                    |                |
| <u>eti İndir</u>                                                                                                    | 789            |
|                                                                                                    | 0              |
|                                                                                                    |                |
|                                                                                                    | Tamam          |
|                                                                                                    |                |

Kullanıcı pin girişini yaptıktan sonra veriler imzalanır.

**Çoklu Zamanaşımı Veri Girişi** seçilirse listenin aşağısında excel ikonu gösterilir. Excel ikonuna tıklandığında açılacak olan format tablo save veya save as ile çalışılacak uygun bir alana örneğin bilgisayarın masaüstüne kopyalanmalıdır. Bu formattaki tablonun kullanılması zorunludur.

Zamanasimi\_Deploy isimli format excel tablosu açıldığında ekranın sol üst köşesinde sarı renkte "SECURITY WARNING Macros have been disabled/GÜVENLİK UYARISI Makrolar devre dışı bırakıldı" mesajı görüldüğünde makronun çalışabilmesi için "Enable Content/İçeriği Etkinleştir" seçeneğine tıklanmalıdır. Tablodaki hiçbir kolonun yeri değiştirilmemelidir. IslemTur kolonuna "Gerçek – Tüzel veya Yabancı" alacaklı türlerinden birinin girilmesi zorunludur. Bu konuyla ilgili daha ayrıntılı bilgi için **EK-1**'de yer alan açıklama dokümanını inceleyebilirsiniz.

Doldurulması gereken tüm alanlar doldurulduktan sonra eğer satırlar mavi-beyaz şablonuna göre görünmeyip aşağıdaki şekilde görünüyorsa,

| Adeti 💌 Nominal 🔽 | 🛛 FaizKarPayiDigerGetiri 💌                                             | SonIslemTarihi 🔽                                                                 | 🕶 Aciklama 📃 👻                                                                                                    |
|-------------------|------------------------------------------------------------------------|----------------------------------------------------------------------------------|----------------------------------------------------------------------------------------------------|
| TRL               |                                                                        | 05.01.1970                                                                       | Açıklama Satırı                                                                                                    |
| TRL               |                                                                        | 06.01.1970                                                                       | Açıklama Satırı                                                                                                    |
| TRL               |                                                                        | 07.01.1970                                                                       | Açıklama Satırı                                                                                                    |
| TRL               |                                                                        | 08.01.1970                                                                       | Açıklama Satırı                                                                                                    |
| TRL               |                                                                        | 09.01.1970                                                                       | Açıklama Satırı                                                                                                    |
| TRL               |                                                                        | 10.01.1970                                                                       | Açıklama Satırı                                                                                                    |
| TRL               |                                                                        | 11.01.1970                                                                       | Açıklama Satırı                                                                                                    |
|                   |                                                                        |                                                                                  |                                                                                                    |
|                   |                                                                        |                                                                                  |                                                                                                    |
|                   | Adeti Vominale<br>TRL<br>TRL<br>TRL<br>TRL<br>TRL<br>TRL<br>TRL<br>TRL | Adeti Vominalt FaizKarPayiDigerGetiri<br>TRL TRL TRL TRL TRL TRL TRL TRL TRL TRL | Adeti         Nominalt         FaizKarPayiDigerGetiri         SonIslemTarihi           TRL         05.01.1970           TRL         06.01.1970           TRL         07.01.1970           TRL         08.01.1970           TRL         09.01.1970           TRL         09.01.1970           TRL         10.01.1970           TRL         11.01.1970 |

Açıklama sütununun altındaki ilk satır tutularak tüm girdi olan alanlar seçilecek şekilde aşağıya çekilir.

| al 🔽 FaizKarPayi Diger Getiri 💌 | SonIslemTarihi 💌 | Aciklama 🗾      |  |
|---------------------------------|------------------|-----------------|--|
|                                 | 05.01.1970       | Açıklama Satırı |  |
|                                 | 06.01.1970       | Açıklama Satırı |  |
|                                 | 07.01.1970       | Açıklama Satırı |  |
|                                 | 08.01.1970       | Açıklama Satırı |  |
|                                 | 09.01.1970       | Açıklama Satırı |  |
|                                 | 10.01.1970       | Açıklama Satırı |  |
|                                 | 11.01.1970       | Açıklama Satırı |  |
|                                 |                  |                 |  |
|                                 |                  |                 |  |

| alC 🔻 | FaizKarPayiDigerGetiri 💌 SonIslemTarihi | Aciklama        | - |
|-------|-----------------------------------------|-----------------|---|
|       | 05.01.1970                              | Açıklama Satırı |   |
|       | 06.01.1970                              | Açıklama Satırı |   |
|       | 07.01.1970                              | Açıklama Satırı |   |
|       | 08.01.1970                              | Açıklama Satırı |   |
|       | 09.01.1970                              | Açıklama Satırı | × |
|       | 10.01.1970                              | Açıklama Satırı |   |
|       | 11.01.1970                              | Açıklama Satırı |   |
|       |                                         |                 |   |
|       |                                         |                 |   |
|       |                                         |                 |   |

| al 🔽 FaizKarPayiDigerGetiri 💌 So | onIslemTarihi 💌 | Aciklama 🗾      | 1  |
|----------------------------------|-----------------|-----------------|----|
| 05                               | 5.01.1970       | Açıklama Satırı |    |
| 06                               | 5.01.1970       | Açıklama Satırı | L  |
| 07                               | 7.01.1970       | Açıklama Satırı | Γ  |
| 08                               | 8.01.1970       | Açıklama Satırı | Г  |
| 09                               | 9.01.1970       | Açıklama Satırı | L  |
| 10                               | 0.01.1970       | Açıklama Satırı | Г  |
| 11                               | 1.01.1970       | Açıklama Satırı |    |
|                                  |                 |                 | S. |
|                                  |                 |                 |    |

Bu işlem yapıldıktan sonra tablo bir satırı mavi bir satırı beyaz olarak aşağıdaki şekilde görünmelidir:

| alC 🔻 | FaizKarPayiDigerGetiri 💌 | SonIslemTarihi 💌 | Aciklama 💌      |    |
|-------|--------------------------|------------------|-----------------|----|
|       |                          | 05.01.1970       | Açıklama Satırı |    |
|       |                          | 06.01.1970       | Açıklama Satırı |    |
|       |                          | 07.01.1970       | Açıklama Satırı |    |
|       |                          | 08.01.1970       | Açıklama Satırı |    |
|       |                          | 09.01.1970       | Açıklama Satırı |    |
|       |                          | 10.01.1970       | Açıklama Satırı |    |
|       |                          | 11.01.1970       | Açıklama Satırı |    |
|       |                          |                  | +               | k  |
|       |                          |                  |                 | 12 |

Tüm kayıtlar girildikten ve bu işlemlerden sonra XML'e dönüştür butonuna tıklanmalıdır. Butona tıklandığında C diskinde Zamanasimi adlı bir klasör ve bu klasörün altında günün tarihi ile xml uzantılı bir dosya yaratılacaktır. (Örneğin: C:\\ZamanAsimi\27052014.xml) Xml uzantılı olarak yaratılan bu dosya sisteme yüklenmelidir. Upload işlemi başarılı bir şekilde gerçekleştirildiğinde sayfa sonunda yer alan İmzalıyorum tuşuna basılmalıdır. Bu tuşa basıldığında girilen bilgileri imzalama ekranı açılır. Açılan imzalama ekranında pin girilerek veriler imzalanmış olur.

| YATIRIMCI TAZA                                                      | in Merkezi                                                                                                    |
|---------------------------------------------------------------------|----------------------------------------------------------------------------------------------------|
| Tekli/Çoklu Veri                                                    |                                                                                                    |
| Girisi                                                              |                                                                                                    |
| Zamanasimi Tekli/Çoklu Veri Girisi                                  | : Çoklu Zamanasimi Veri Girisi 🔹                                                                                                    |
|                                                                     |                                                                                                    |
| Çoklu Veri Girisi                                                   |                                                                                                    |
| ,                                                                   |                                                                                                    |
| Zamanasimi Çoklu Veri Girisi :                                      | Browse                                                                                                    |
|                                                                     |                                                                                                    |
| Up<br>Men                                                           | load                                                                                                    |
| <ol> <li>Yukarida yer alan excel wikor</li> </ol>                   | una tiklandiginda açılacak olan format tablo save veya save as ile çalisilacak uygun bir alana örnegin bilgisayarinizin masaüstüne kopyalanmalidir. Bu format tablonun kullanılmasi |
| 2- Zamanasimi Deplov isimli form                                    | at excel tablosu acildininda ekranin sol üst kösesinde sari renkte "Security Warning Macros have been disabiled." mesaii görüldügünde makronun calisabilmesi icin "Enable           |
| Content" seçenegine tiklanmalidir.                                  |                                                                                                    |
| 3- Tablodaki hiçbir kolonun yeri d                                  | zgistirilmemelidir.                                                                                                    |
| 4- IslemTur kolonuna "Gerçek - Tü                                   | zel veya Yabanci" alacakli türlerinden birinin girilmesi zorunludur.                                                                                                    |
| 5- Tüm kayitlar ilgili kolonlarin alti                              | na girildikten sonra XML'e dönüstür butonuna tiklanmalidir.                                                                                                    |
| 6- Butona tiklandiginda C diskinize<br>dosya sisteme yüklenmelidir. | ie Zamanasimi adli bir klasör ve bu klasörün altinda günün tarihi ile xml uzantili bir dosya yaratilacaktir. (Örnegin: C\\ZamanAsimi\27052014.xml) xml uzantili olarak yaratilan bu |
|                                                                     | a second that for the second second second second second second second for                                                                                                    |

Zamanaşımına Ait Veri Yok seçeneği seçilirse listenin aşağısında Dönem Bilgileri seçim alanı görüntülenir.

| YATIRIMCI TAZMIN MERKEZI                                                                                                    |  |
|----------------------------------------------------------------------------------------------------|--|
| AS. NEZDINDE ZAMAN ASIMINA UGRAMIS EMANET VE ALACAKLI GIRISI<br>Takli/Çoklu Veri<br>Girizi<br>Zamanasimi Tekli/Çoklu Veri Girisi : Çoklu Zamanasimina Ait Veri Yok • |  |
| Dönem Bilgileri         Baslangiç Tarihi         Bitis Tarihi         Zamanasimina ugrayacak emanet ve alacak bulunmamaktadır.                                       |  |
| Kaydet<br>Copyright © 2014 Yatirimci Tazmin Merkezi (YTM)                                                                                                    |  |

Başlangıç Tarihi ve Bitiş Tarihi seçilerek Kaydet tuşuna basıldığında girilen bilgileri imzalama ekranı açılır. Açılan imzalama ekranında pin girilerek veriler imzalanmış olur.

## ZAMANAŞIMI SORGULAMA

Sorgulama sayfasında öncelikle Sorgu Şekli listesinden seçim yapılmalıdır. Ad Soyad, Ticaret Ünvanı, TC Kimlik Numarası, Vergi Numarası, Pasaport Numarası bilgilerine göre sorgulama yapılabilmektedir.

| ZAMANAŞIMI SORGULAMA                 |                                                |  |
|--------------------------------------|------------------------------------------------|--|
| Sorgu Şekli<br>Sorgu Şekli : Seçiniz |                                                |  |
|                                      |                                                |  |
|                                      |                                                |  |
|                                      |                                                |  |
|                                      |                                                |  |
|                                      |                                                |  |
|                                      | Copyright © 2014 Yabrımcı Tazmin Merkezi (YTM) |  |

Ad Soyada Göre Sorgulama:

| ZAMANAŞIMI SORGULAMA                  |  |
|---------------------------------------|--|
| Sorgu Şekli<br>Sorgu Şekli : Ad Soyad |  |
| Ad : Soyad :                          |  |
| Ara                                   |  |
|                                       |  |
|                                       |  |
|                                       |  |

Ticaret Ünvanına Göre Sorgulama:

| ZAMANAŞIMI SORGULAMA                        |  |  |  |
|---------------------------------------------|--|--|--|
| Sorgu Şekli<br>Sorgu Şekli : Ticaret Ünvanı |  |  |  |
| Ticaret Ünvanı :                            |  |  |  |
| Ara                                         |  |  |  |
|                                             |  |  |  |
|                                             |  |  |  |
|                                             |  |  |  |
|                                             |  |  |  |

TC Kimlik Numarasına Göre Sorgulama:

| <b>U</b>                                        |                                                 |  |
|-------------------------------------------------|-------------------------------------------------|--|
| ZAMANAŞIMI SORGULAMA                            |                                                 |  |
| Sorgu Şekli<br>Sorgu Şekli : TC. Kimlik Numar 🗸 |                                                 |  |
| TC Kimlik Numarası :                            |                                                 |  |
| P410                                            |                                                 |  |
|                                                 |                                                 |  |
|                                                 |                                                 |  |
|                                                 |                                                 |  |
|                                                 |                                                 |  |
|                                                 | Copyright © 2014 Yatırımcı Tazmin Merkezi (YTM) |  |

Vergi Numarasına Göre Sorgulama:

| ZAMANAŞIMI SORGULAMA                          |  |
|-----------------------------------------------|--|
| Sorgu Şekli<br>Sorgu Şekli : Vergi Numarası 🗸 |  |
| Vergi Numarası :                              |  |
|                                               |  |
|                                               |  |
|                                               |  |
|                                               |  |

## Pasaport Numarasına Göre Sorgulama:

| ZAMANAŞIMI SORGULAMA            |  |  |  |
|---------------------------------|--|--|--|
| Sorgu Şekli                     |  |  |  |
| Sorgu Şekli : Pasaport Numara 🗸 |  |  |  |
| Pasaport Numarası :             |  |  |  |
| Ara                             |  |  |  |
|                                 |  |  |  |
|                                 |  |  |  |
|                                 |  |  |  |
|                                 |  |  |  |
|                                 |  |  |  |
|                                 |  |  |  |

## EK:1 - TABLOYA VERİ GİRİŞİ SIRASINDA DİKKAT EDİLECEK HUSUSLARA İLİŞKİN AÇIKLAMALAR

Tablodaki **"islemTur"** başlıklı sütuna; gerçek kişiler için **"Gerçek"**, tüzel kişiler için **"Tüzel"** ve yabancı kişiler için **"Yabancı"** bilgisinin girilmesi gerekmektedir.

Tablodaki **"HesapNo**" başlıklı sütuna; zamanaşımına uğrayacak hak, alacak ve emanetlerin bulunduğu hesabın numarası yazılır.

Tablodaki "HesapSekli" başlıklı sütunda hesaptaki mülkiyet durumuna ilişkin bilgilere yer verilir. Bu çerçevede hesap tek bir kişi adına açılmış hesap ise buraya "Basit", hesap birden fazla yatırımcı adına müşterek olarak açılmışsa buraya "Müşterek" bilgisi girilmelidir. Müşterek hesaplarda her bir kişinin adı, soyadı, adresi ve TC kimlik no gibi ayırt edici bilgilerinin farklı satırlara girilmesi gerekmekte olup, her bir satırdaki hesap no, emanet ve alacağın türü gibi ortak bilgiler ilgili müşterek hesabın her bir sahibi için aynı kalacaktır. Bu çerçevede, müşterek hesaplarda hesap sahibi kişi sayısı kadar satıra veri girişi yapılması gerekmektedir. Örneğin 12345 numaralı müşterek hesap Ali SARI, Mustafa YEŞİL ve Habibe KARA adına açılmış ise tabloya veri girişinin aşağıdaki şekilde yapılması gerekmektedir.

| IslemTur | HesapNo | HesapSekli | HesapSahibininAdi | HesapSahibininSoyadi |
|----------|---------|------------|-------------------|----------------------|
| Gerçek   | 12345   | Müşterek   | Ali               | SARI                 |
| Gerçek   | 12345   | Müşterek   | Mustafa           | YEŞİL                |
| Gerçek   | 12345   | Müşterek   | Habibe            | KARA                 |

Tablodaki "**HesapSahibininAdi**" başlıklı sütuna, hesap sahibi ya da sahipleri olan gerçek kişilerin adları yazılacaktır. Hesap sahibinin tüzel kişi olması durumunda bu sütun o hesap için boş bırakılacaktır.

Tablodaki "**HesapSahibininSoyadi**" başlıklı sütuna, hesap sahibi ya da sahipleri olan gerçek kişilerin soyadları yazılacaktır. Hesap sahibinin tüzel kişi olması durumunda bu sütun o hesap için boş bırakılacaktır.

Tablodaki "**TCKimlik**" başlıklı sütuna hesap sahibi ya da sahipleri olan gerçek kişilerin (yerli) TC Kimlik numarası yazılacaktır. Hesap sahibinin tüzel kişi veya yabancı olması durumunda bu sütun o hesap için boş bırakılacaktır.

Tablodaki "**PasaportNoGeciciTCNo**" başlıklı sütuna, hesap sahibi ya da sahipleri olan yabancı kişilerin pasaport numaraları ve Geçici TC kimlik numaraları yazılacaktır. Hesap sahibinin yerli gerçek -tüzel kişi olması durumunda bu sütun o hesap için boş bırakılacaktır.

Tablodaki "**DogumTarihi**" başlıklı sütuna, hesap sahibi ya da sahipleri olan gerçek kişilerin **Doğum Tarihi** bilgilerine yer verilecektir. Hesap sahibinin tüzel kişi olması durumunda bu sütun o hesap için boş bırakılacaktır. Tarih formatı aralarında nokta olmak üzere gün ay yıl (GG.AA.YYYY) şeklinde olacaktır. Hesap sahibinin doğum yılı bilgisi sadece yıl olarak mevcut ise bu durumda doğum tarihi olarak ilgili yılın son günü (31 Aralık) yazılacaktır. Örneğin doğum tarihine ilişkin olarak sadece 1985 yılı bilgisi var ise bu durumda doğum günü olarak 31.12.1985 bilgisi ilgili sütuna girilecektir. Eğer doğum tarihine ilişkin olarak herhangi bir bilgi yok ise bu durumda, **01.01.1800** bilgisinin girilmesi gerekmektedir.

Tablodaki "**TicaretUnvani**" başlıklı sütuna, hesap sahibi ya da sahipleri olan tüzel kişilerin Ticaret Unvanı bilgisi ticaret sicilinde kayıtlı olduğu haliyle yazılacaktır. Gerçek kişiler için bu sütun boş bırakılacaktır.

Tablodaki "**VergiNo**" başlıklı sütuna, hesap sahibi ya da sahipleri olan tüzel kişilerin vergi numarası bilgisi yazılacaktır. Gerçek kişiler için bu sütun boş bırakılacaktır.

Tablodaki "Adresi" başlıklı sütuna hesap sahibi ya da sahipleri olan kişilerin adres bilgisi yazılacaktır.

Tablodaki "EmanetveAlacaginTuru" başlıklı sütuna hesapta yer alan varlıkların türü bilgisi yazılacaktır. Bu kapsamda, hesaplarda yer alan zamanaşımına uğrayacak emanet ve alacaklardan; paylar için "pay", borçlanma araçları için "borçlanma aracı", yatırım fonu katılma payları için "Fon payı", nakitler için "nakit" bilgisinin bu sütundaki alana girilmesi gerekmektedir. Bunlar dışında bir varlık bulunması halinde "diğer" bilgisi girilmelidir. Bir hesapta birden fazla varlık türü bulunması durumunda her bir tür için ayrı satıra veri girişinin yapılması gerekmektedir (müşterek hesaplarda birden fazla varlık türü olması durumunda söz konusu hesap için varlık türü ile kişi sayısının çarpımına eşit sayıda satıra veri girişinin yapılması gerekmektedir.) Örneğin Ali SARI, Mustafa YEŞİL ve Habibe KARA adına açılmış 12345 numaralı müşterek hesapta ortaklık payı ve fon katılma payı bulunmakta ise ise tabloya veri girişinin aşağıdaki şekilde yapılması gerekmektedir.

| IslemTur | Hesap<br>No | HesapSekli | Hesap<br>SahibininAdi | Hesap<br>Sahibinin<br>Soyadi | TCKimlik | DogumTarihi | Adresi | Emanetve<br>AlacaginTuru |
|----------|-------------|------------|-----------------------|------------------------------|----------|-------------|--------|--------------------------|
| Gerçek   | 12345       | Müşterek   | Ali                   | SARI                         | xxxxx    | 01.01.19xx  | xxxxx  | Рау                      |
| Gerçek   | 12345       | Müşterek   | Mustafa               | YEŞİL                        | ууууу    | 01.01.19yy  | ууууу  | Рау                      |
| Gerçek   | 12345       | Müşterek   | Habibe                | KARA                         | ZZZZZ    | 01.01.19zz  | ZZZZZ  | Рау                      |
| Gerçek   | 12345       | Müşterek   | Ali                   | SARI                         | xxxxx    | 01.01.19xx  | ххххх  | Fon payı                 |
| Gerçek   | 12345       | Müşterek   | Mustafa               | YEŞİL                        | ууууу    | 01.01.19yy  | ууууу  | Fon payı                 |
| Gerçek   | 12345       | Müşterek   | Habibe                | KARA                         | ZZZZZ    | 01.01.19zz  | ZZZZZ  | Fon payı                 |

Tablodaki "**Adedi**" başlıklı sütunda ilgili hesapta yer alan varlıkların miktarı (kaç adet pay, borçlanma aracı veya katılma payı ile, nakit tutarının ne olduğu) bilgisine yer verilecek olup, ilgili varlık veya dövizin türü bilgisine açıklama sütununda yer verilecektir. Bu sütuna sadece sayı girişi yapılacak olup, girilecek sayılarda varsa ondalık kısmın virgül ile ayrılması gerekmektedir. Binler basamağının ayrılması için kesinlikle nokta vb. herhangi bir noktalama işareti kullanılmayacaktır. Örneğin. 12345,67 veya 20000,13 gibi.

Tablodaki "**NominalDegeri**" başlıklı sütunda, ilgili hesapta yer alan ilgili varlığın **toplam nominal değeri** bilgisine yer verilecektir. Buraya girilecek sayılarda, varsa ondalık kısmın virgül ile ayrılması gerekmektedir. Binler basamağının ayrılması için kesinlikle nokta vb. herhangi bir noktalama işareti kullanılmayacaktır. Örneğin. 12345,67 veya 20000,13 gibi.

Tablodaki "**FaizKarPayiDigerGetiri**" başlıklı sütunda varsa ilgili hesapta yer alan varlıklara ilişkin olarak elde edilen faiz, karpayı vb. getiri bilgilerine yer verilecektir.

Tablodaki "**SonIslemTarihi**" başlıklı sütunda ilgili hesapta hesap sahibinin yaptığı en son talep, işlem veya herhangi bir şekilde verdiği yazılı talimat tarihi bilgisine yer verilecektir. Tarih formatı aralarında nokta olmak üzere gün ay yıl (GG.AA.YYYY) şeklinde olacaktır. Hesaba ilişkin olarak hesap sahibinin yaptığı en son talep, işlem veya herhangi bir şekilde verdiği yazılı talimat tarihi sadece yıl olarak mevcut ise bu durumda son işlem tarihi olarak ilgili yılın son günü (31 Aralık) yazılacaktır. Tasfiye olan yatırım fonu ve değişken sermayeli yatırım ortaklıkları için tasfiye tarihi girilecektir.

Tablodaki "Aciklama" başlıklı sütunda "EmanetveAlacaginTuru" sütununda yer alan varlıkların "ISIN Kodu" bilgisine yer verilmesi beklenmektedir. Hesapta nakit olması durumunda Türk Lirası için TRL, Amerikan Doları için USD, Avrupa Para Birimi için EUR, bunlar dışında bir para birimi olması durumunda ilgili para biriminin tam adının bu sütuna girilmesi gerekmektedir.